#### Parent Access to WebAdvisor July 2014

Student instructions to grant Parents or others access to view their WebAdvisor Account

1. Student goes to My JU page

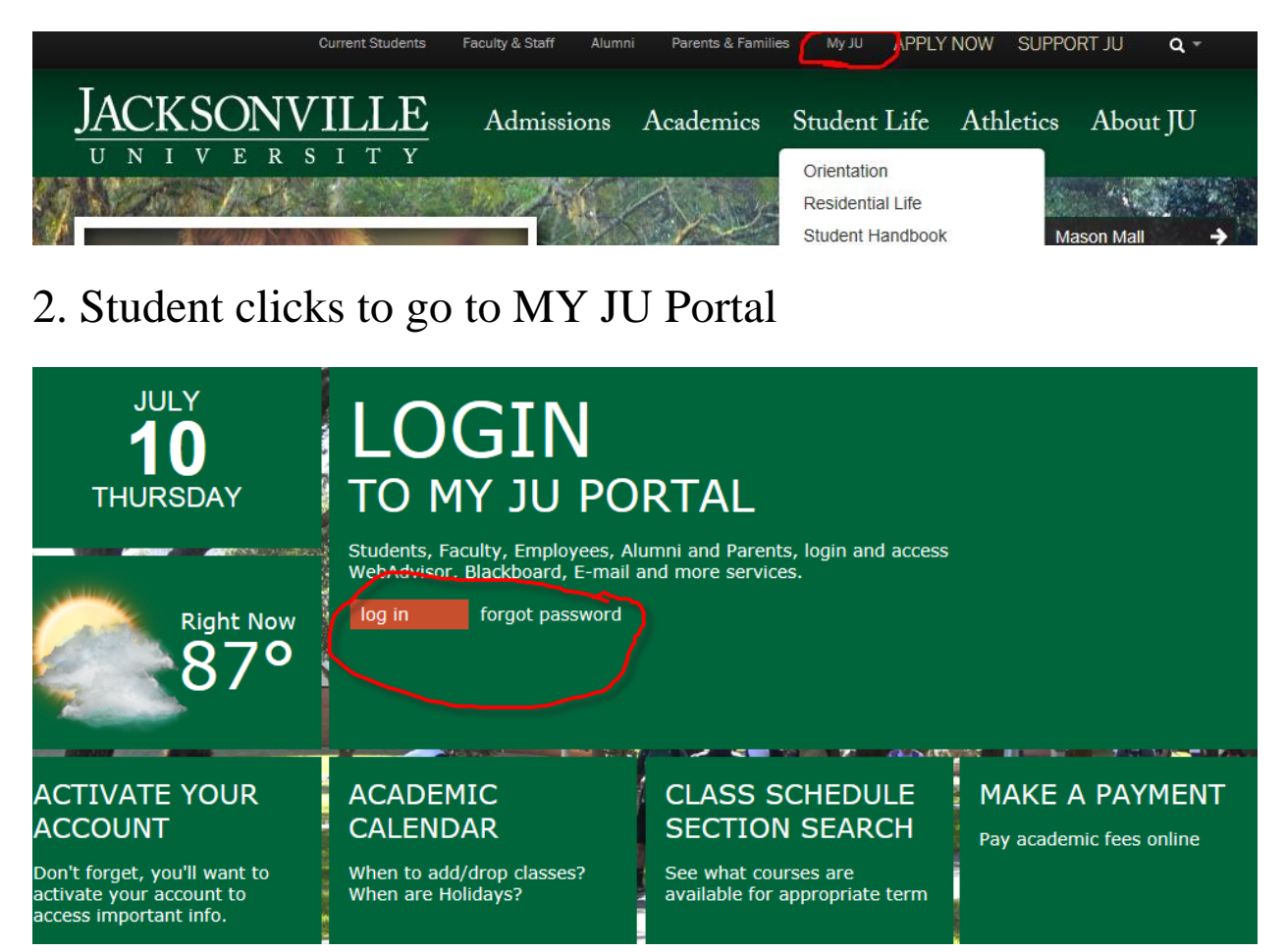

3. Student signs-in

## Sign In

| Type your user name and password. |         |
|-----------------------------------|---------|
| User name:<br>Password:           |         |
|                                   | Sign In |

### 4. On the MY JU Portal page, under Applications, click on WA Parents

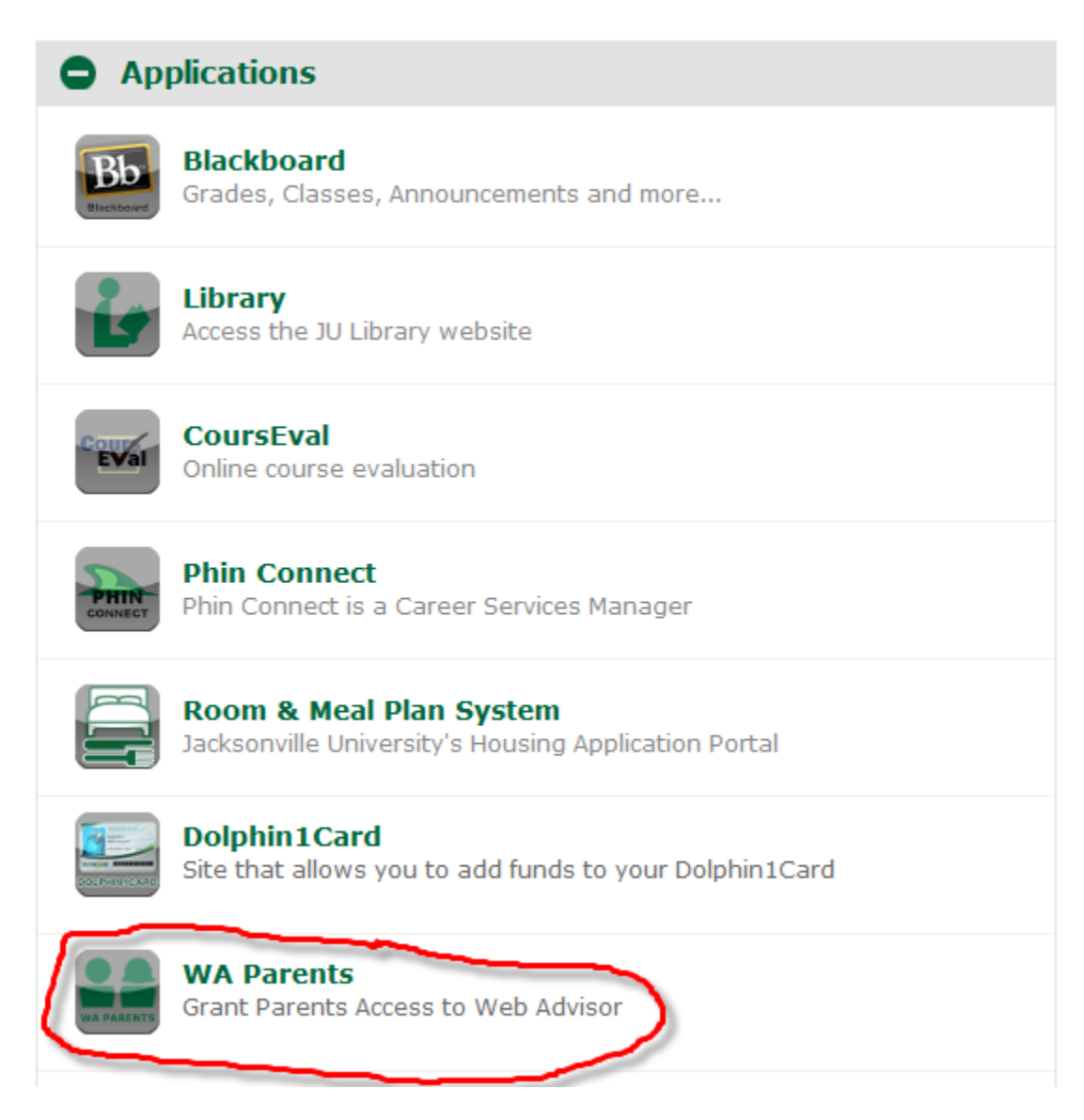

5. Click Add User and complete requested information

| YJUPORTAL                                                                                    | Employees                                                                                                    | Students |
|----------------------------------------------------------------------------------------------|----------------------------------------------------------------------------------------------------|----------|
| Activate JU Acco                                                                             | unt                                                                                                    |          |
| Passwords: must be a contain at least one upp letter, one numeric/syn Passwords must not con | t least 8 characters long,<br>percase letter, one lowercase<br>nbol character and no spaces.<br>ntain your first or last name. |          |
| First Name:                                                                                  |                                                                                                    |          |
| Maureen                                                                                      |                                                                                                    |          |
| .ast Name:                                                                                   |                                                                                                    |          |
| Barrett                                                                                      |                                                                                                    |          |
| Jsername:                                                                                    |                                                                                                    |          |
| cbarret-Sister                                                                               |                                                                                                    |          |
| Given Password:                                                                              |                                                                                                    |          |
| •••••                                                                                        |                                                                                                    |          |
| New Password:                                                                                |                                                                                                    |          |
| •••••                                                                                        |                                                                                                    |          |
| Confirm New Password:                                                                        |                                                                                                    |          |
| •••••                                                                                        |                                                                                                    |          |
|                                                                                              |                                                                                                    |          |
| Activate                                                                                     |                                                                                                    |          |

6. Once the Web Account is created, the parent will activate their account from the MY JU Landing page

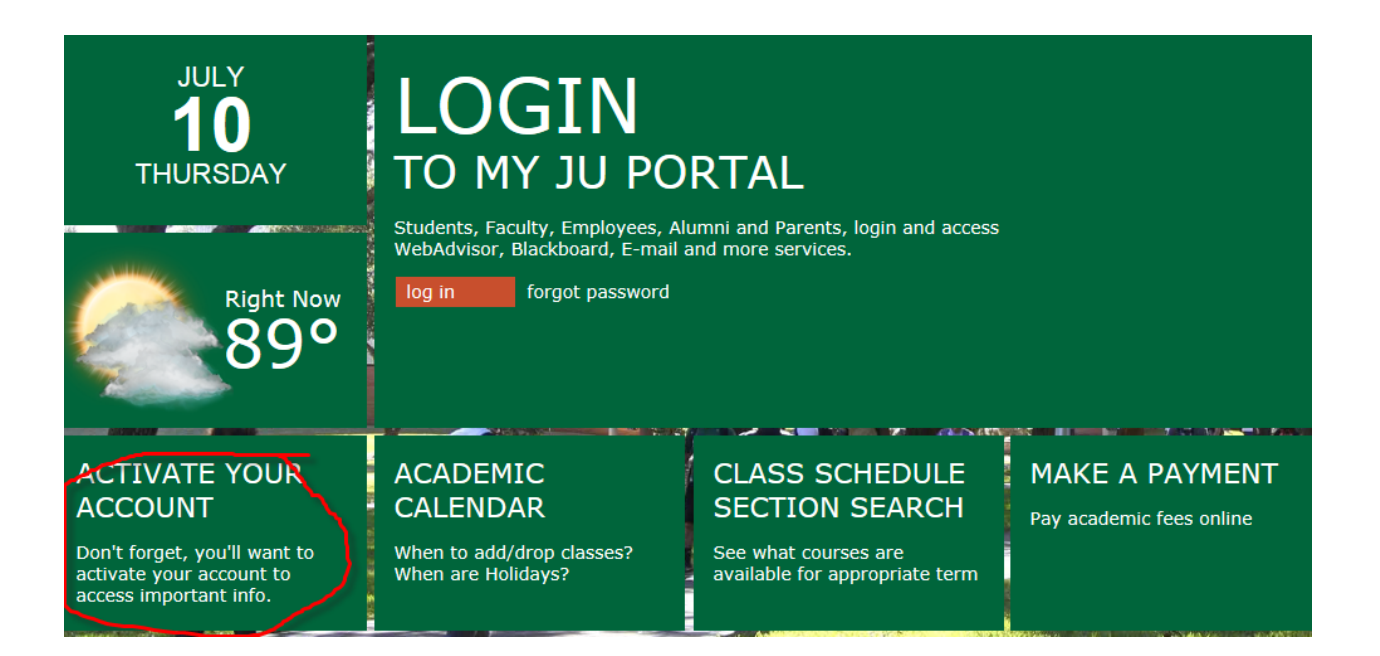

#### 7. Complete requested information and hit submit

| <b>YJU</b> PORTAL                                                                                   | Emj                                                                                          | oloyees                                       | Students |
|----------------------------------------------------------------------------------------------------|----------------------------------------------------------------------------------------------|-----------------------------------------------|----------|
| Activate JU Acco                                                                                    | unt                                                                                          |                                               |          |
| Passwords: must be a<br>contain at least one up<br>letter, one numeric/syr<br>Passwords must not co | at least 8 characters<br>percase letter, one<br>nbol character and<br>ntain your first or la | long,<br>lowercase<br>no spaces.<br>ast name. |          |
| First Name:                                                                                         |                                                                                              |                                               |          |
| Maureen                                                                                             |                                                                                              |                                               |          |
| Last Name:                                                                                          |                                                                                              |                                               |          |
| Barrett                                                                                             |                                                                                              |                                               |          |
| Jsername:                                                                                           |                                                                                              |                                               |          |
| cbarret-Sister                                                                                      |                                                                                              |                                               |          |
| Given Password:                                                                                     |                                                                                              |                                               |          |
| •••••                                                                                               |                                                                                              |                                               |          |
| New Password:                                                                                       |                                                                                              |                                               |          |
| •••••                                                                                               |                                                                                              |                                               |          |
| Confirm New Password:                                                                               |                                                                                              |                                               |          |
| •••••                                                                                               |                                                                                              |                                               |          |
|                                                                                                    |                                                                                              |                                               |          |
| Activate                                                                                            |                                                                                              |                                               |          |
|                                                                                                    |                                                                                              |                                               |          |

The password selected **MUST**:

- Contain 8 characters *or more*
- Contain characters from **3** of the following **4** character classes:
  - 1. Alphabetic Lowercase (e.g., a-z)

- 2. Alphabetic Uppercase (e.g., A-Z)
- 3. Numeric (i.e. 0-9)
- 4. Punctuation and other characters (e.g.,  $!@#\%^*()_+|\sim-=\[]:";'<>?,./)$

The password **MUST NOT** be:

- A derivative of the username
- Must not contain your First name or Last name
- Cannot contain spaces

# 8. The student may create multiple accounts, but please only one parent per account.